### **AR CONTROL**

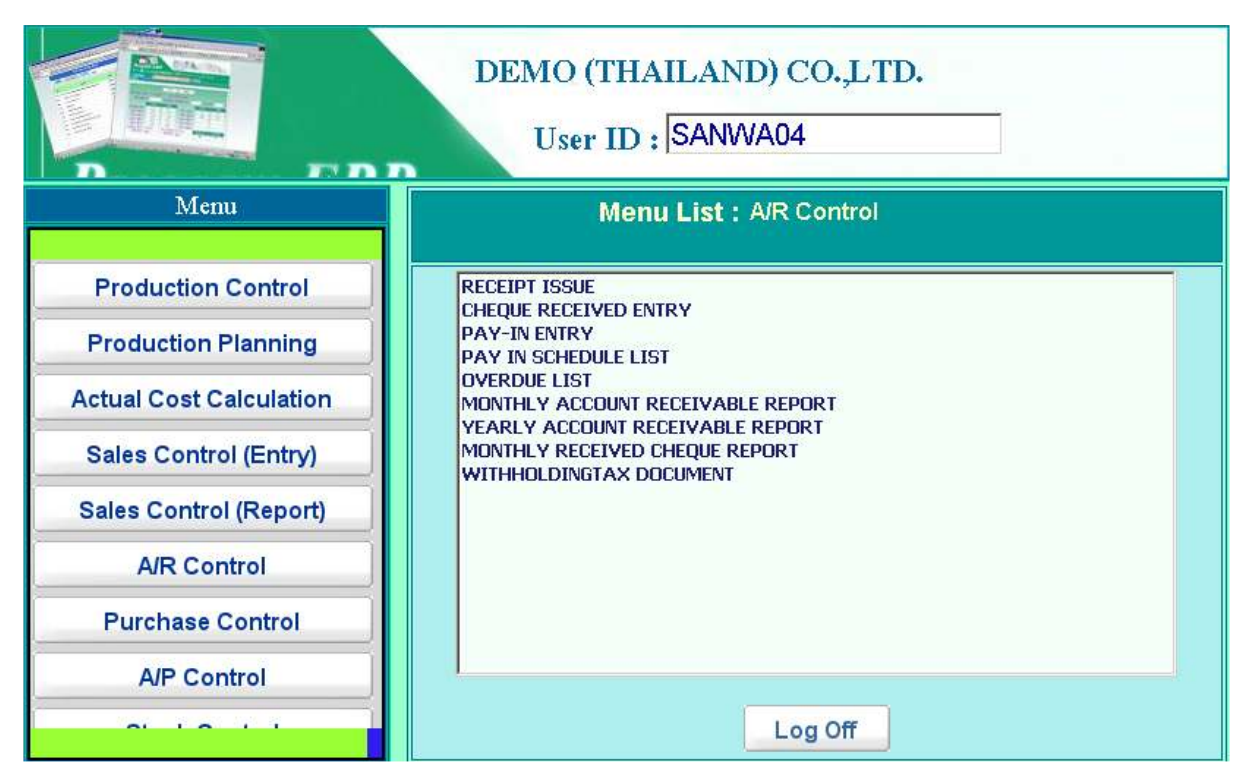

Location: Main Menu > AR Control

売掛データの管理をおこなうモジュールです。

メニュータブの A/R Control 部を押すことにより、上記のようなメニューリストが表示されます。

- Billing Sheet
  合計請求書データの入力画面です。
- Receipt Issue 領収書データの入力画面です。
- Cheque Received Entry
  受け取り小切手データの入力画面です。
- Pay In Entry 入金伝票データの入力画面です。
- Pay In Schedule List
  6ヶ月先までの入金予定表です。
- Overdue List 入金期日オーバーの売掛債権管理表です。
- Monthly Account Receivable Report 月次の売掛管理帳票です。
- Yearly Account Receivable Report
  年次の売掛管理帳票です。
- Monthly Received Cheque Report 月次の受け取り小切手管理帳票です。

 Sales Withholding Tax Document 販売源泉徴収税管理帳票です。

# **BILLING SHEET**

| Bill    | ing S      | heet                     | _             |                         |         |                | 17/  | 12/2010 |
|---------|------------|--------------------------|---------------|-------------------------|---------|----------------|------|---------|
|         |            | Edit                     |               | ar in                   |         |                |      |         |
| Ca      | ncel       | TB1012/001               | Add New All o | lata Print              |         |                |      | Deiete  |
| Billing | No :       | TB1012/001               |               | Receipt No : RF1012/003 |         | Billing Date : | 08/  | 12/2010 |
| Custo   | mer :      | ALFKIAlfreds Fruiter Kin | gs Co. "Ltd.  |                         |         |                |      |         |
| Descri  | iption :   |                          | 后我            |                         |         |                |      |         |
| Item    |            | Invoice No.              |               | Descrip                 | otion   | Amount         | Edit | Delete  |
| 2       | Invoice    | No Amount                |               |                         |         | 0.00           | Add  |         |
| 1       | IP1003/001 | 1                        |               |                         |         | 12,840.00      | Edit | Dalata  |
|         |            |                          |               |                         |         |                |      |         |
|         |            |                          |               |                         |         |                |      |         |
|         |            |                          |               |                         |         |                |      |         |
| र       |            |                          |               |                         |         |                |      | ×<br>F  |
| k       | < >        | >I Record : 1 of 5       |               |                         | Total : | 12,840.00      |      |         |

Location: Main Menu > A/R Control > Billing Sheet

月次合計請求書データの入力画面です。

# 1) データ入力画面

見出し部

| •          | Billing No.  | 合計請求書番号(下記の通り自動採番され、変更は不可)                 |
|------------|--------------|--------------------------------------------|
|            |              | "TB" + Year + Month + "/" + Running Number |
|            |              | Ex. TB1012/001                             |
| •          | Receipt No   | 関連領収書番号(領収書入力データより自動セット)                   |
| •          | Billing Date | 合計請求書日付                                    |
| •          | Customer     | 得意先マスターより選択                                |
| •          | Description  | 摘要                                         |
| <u>明細音</u> | <u>R</u>     |                                            |
| •          | Item         | 明細番号                                       |
| •          | Invoice No   | 作成対象となる請求書番号を選択                            |
| •          | Description  | 摘要                                         |
| •          | Amount       | 請求金額(請求書番号選択後自動セットされ、変更も可)                 |
|            |              |                                            |

### 合計部

● Total 明細請求金額合計

### 2. 印刷指示画面

画面上の PRINT ボタンを押すと合計請求書データを印刷(若しくは画面出力・エクセル PDF 等に変換)する為の指示画面が表示されます。

## **RECEIPT ISSUE**

| Rec   | eipt Issue                            |                        |                      | 1              | 3/10/2009  |
|-------|---------------------------------------|------------------------|----------------------|----------------|------------|
|       | Edit                                  |                        |                      |                |            |
| Save  | Add New                               | All data Print Add Inv | oice (from Due Date) |                | Delete     |
| Rece  | ipt No: RCT09/10-0001                 | Cheque No:             |                      | Receipt Date : | 13/10/2009 |
| Cus   | tomer : C00001BANGKOK TOKI SYSTEM CO. | LTD. 🔳                 |                      | Exc Rate :     | 1.0000     |
| Descr | iption :                              |                        |                      |                |            |
|       |                                       |                        |                      |                | Add Detail |
| Item  | Invoice No                            | Description            | Amou                 | nt Edit        | Delete     |
| 1     | DM509/09-0002                         |                        | 3                    | 80,920.00 Edit | Delete     |
| 2     | EXP09/09-0001                         |                        |                      | 6,750.00 Edit  | Delete     |
|       |                                       | Total                  | 3                    | 87,670.00      |            |
|       |                                       |                        |                      |                |            |
|       |                                       |                        |                      |                |            |
|       |                                       |                        |                      |                |            |
|       |                                       |                        |                      |                |            |
|       |                                       |                        |                      |                |            |
|       |                                       |                        |                      |                |            |
| ×     |                                       |                        |                      |                | 2          |
|       |                                       | K < > >                | Record: 1 of 1       |                |            |

Location: Main Menu > A/R Control > Receipt Issue

領収書データの入力画面です。

# 1. データ入力画面

見出し部

| -, , - | 1.1          |                                                   |
|--------|--------------|---------------------------------------------------|
| •      | Receipt No.  | 領収書番号(下記の通り自動採番され、変更は不可)                          |
|        |              | "RCT" + Year + "/" + Month + "-" + Running Number |
|        |              | Ex. RCT03/07-0001                                 |
| •      | Cheque No    | 関連小切手番号(受取小切手入力データより自動セット)                        |
| •      | Receipt Date | 領収書日付                                             |
| •      | Customer     | 得意先マスターより選択                                       |
| •      | Exc.Rate     | 入金時為替レート                                          |
| •      | Description  | 摘要                                                |
| 明細音    | <u>-17</u>   |                                                   |
| •      | Item         | 明細番号                                              |
| •      | Invoice No   | 作成対象となる請求書番号を選択                                   |
| •      | Description  | 摘要                                                |
| •      | Amount       | 領収金額(請求書番号選択後自動セットされ、変更も可)                        |
| 合計音    | <u>-R</u>    |                                                   |
| •      | Total        | 領収金額合計                                            |

#### 2. 入金予定日より領収書作成機能

メイン画面の Add Invoice (from due date) ボタン押下により、下記画面が表示される。

| Add Invoice Data (from Invoice Due Date) |                                     |              |                                    |  |  |  |  |
|------------------------------------------|-------------------------------------|--------------|------------------------------------|--|--|--|--|
| Re                                       | ceipt No.                           | Receipt Date | Customer                           |  |  |  |  |
| RCT                                      | 09/10-0001                          | 13/10/2009   | C00001BANGKOK TOKI SYSTEM CO.,LTD. |  |  |  |  |
|                                          | Invoice Due Date (MM/YYYY) : select |              |                                    |  |  |  |  |
|                                          | MAKE DATA CLOSE                     |              |                                    |  |  |  |  |

Location: Main Menu > A/R Control > Receipt Issue > Add Invoice (from due date)

#### 操作手順

- 1) Invoice Due Date (MM/YYYY)欄にて作成対象となる入金予定日を選択
- Make Data ボタン押下で該当請求書データより領収書データが作成された後、
  "Add Invoice Complete Successful!"のメッセージが表示される。他の入金予定日データについても同一領収書データに追加する場合は前項からの操作を繰り返す。
- 3) Close ボタン押下でメイン画面に戻る。

#### 3. 印刷指示画面

画面上の PRINT ボタンを押すと領収書データを印刷(若しくは画面出力・エクセル PDF 等に変換)する為の指示画面が表示されます。

- 3.1 Receipt 物品販売に対する領収書
- 3.2 Receipt / Tax Invoice サービス販売に対する領収書

# **CHEQUE RECEIVED ENTRY**

| Save                | Edit           | Add New            | All data    |               |     |              |      |          |
|---------------------|----------------|--------------------|-------------|---------------|-----|--------------|------|----------|
| Cancel<br>heque No: | 12121          |                    | Receipt No: | RCT09/10-0001 | •   | Receipt Date | e: [ | 13/10/20 |
| stoner :            | C00001         | BANGKOK TOH SYST   | EM CO. LTD. | E             |     |              |      |          |
| snik:               | BAABA          | NK OF AMERICA      |             |               |     | Due Date     | ua 🗋 | 13/10/20 |
| escription :        | <u> </u>       |                    |             |               |     | -6           |      |          |
| item                |                | <b>Enviolce No</b> |             | Description   | Amo | unt I        | Edit | Delete   |
|                     | 1 DM\$09/09-00 | 001                |             |               |     | 8,988.00     | Edit | Deletes  |
|                     | 2 DM509/09-0   | 500                |             |               |     | 380,920,00   | Edit | Delete   |
|                     | 3 EXP09/09-00  | 01                 |             |               |     | 6,750.00     | Edit | Delete   |
|                     |                |                    |             | Total         |     | 396,656,00   |      |          |

Location: Main Menu > A/R Control > Cheque Received Entry

受け取り小切手データの入力画面です。

# 1. データ入力画面

見出し部

| •         | Cheque No.       | 小切手番号                                     |
|-----------|------------------|-------------------------------------------|
| •         | Receipt No.      | 関連領収書番号を選択、選択後同領収書データを元に小切手<br>データが作成される。 |
| •         | Receipt Date     | 小切手受け取り日付                                 |
| •         | Customer (Combo) | 小切手番号                                     |
| •         | Due Date         | 小切手日付                                     |
| •         | Bank             | 銀行マスターより選択                                |
| •         | Description      | 摘要                                        |
| 明細        | 部                |                                           |
| •         | Item             | 明細番号                                      |
| •         | Invoice No.      | 作成対象となる請求書番号を選択                           |
| •         | Description      | 摘要                                        |
| •         | Amount           | 小切手金額(請求書番号選択後自動セットされ、変更も可)               |
| <u>合計</u> | <u> </u>         |                                           |
| •         | Total            | 小切手金額合計                                   |

### **PAY IN ENTRY**

|                | Edit                  |                    |                         |              |             |               |      |        |
|----------------|-----------------------|--------------------|-------------------------|--------------|-------------|---------------|------|--------|
| Save<br>Cancel | REC09/10-0001         | Add New            | All data Search         | Print        | GL Cede     |               |      | Delen  |
| p No:          | [REC09/10-0001 ]      | Cheque/Received    | No: DCT89/10-000        |              |             | eceived Date: | 13/1 | 1/2009 |
| stomeri        | 000001-BANGHER: TOH   | I SYSTEM CO.,LTD   |                         | EDIT         | . *         | AHT Document: | ļ    |        |
| dd Detail      | 1                     |                    |                         | -            |             |               |      |        |
| ant tre        | voice No. Description | Foreign Amount   C | Inginal Amount   Pay In | n Rate Amoun | Diff Amount | Pay in Finish | Edit | Delete |
| t DWE          | 19/09-0002            | 1,000.00           | 1,000.00                | 0.50 500.0   | 0.002 0     | CM I          | Edit | Delete |
|                |                       |                    | To                      | 12/ 500.0    | 0           |               |      |        |
|                |                       |                    |                         |              |             |               |      |        |
|                |                       |                    |                         |              |             |               |      |        |
|                |                       |                    |                         |              |             |               |      |        |
|                |                       |                    |                         |              |             |               |      |        |
|                |                       |                    |                         |              |             |               |      |        |
|                |                       |                    |                         |              |             |               |      |        |
|                |                       |                    |                         |              |             |               |      |        |

Location: Main Menu > A/R Control > Pay In Entry

#### 入金伝票データの入力画面です。

#### 入金伝票番号 Slip No.: "REC" + Year + "/" + Month + "-" + Running Number

Ex. REC09/10-0001

#### 1) データ入力画面

<u>見出し部</u>

- Slip No. 入金伝票番号(前述の通り自動採番され、変更は不可)
- Cheque/Received No.
  関連領収書(若しくは小切手)番号を選択、選択後同領収書
  データを元に入金データが作成される。
- Received Date 入金日付
- Customer 得意先マスターより選択
- Wht Document 源泉徴収税資料番号
- Remark 摘要

<u>明細部</u>

- Item 明細番号
- Invoice No. 作成対象となる請求書番号を選択
- Description 摘要、Bank Charge(銀行手数料)とWithholding Tax
  (源泉徴収税)の場合はコンボボックスから選択

| • | Foreign Amount  | 外貨入金額                          |  |  |
|---|-----------------|--------------------------------|--|--|
| • | Original Amount | 外貨入金額に販売時為替レートをかけてバーツ変換した値     |  |  |
| • | Pay In Rate     | 入金時の為替レート                      |  |  |
| • | Amount          | 外貨入金額に入金時為替レートをかけてバーツ変換した値     |  |  |
| • | Diff Amount     | Original Amount と Amount との差額  |  |  |
| • | Pay In Finish   | 関連請求書データが同入金により入金完了になるかどうかの    |  |  |
|   |                 | 区分で、完了であれば Yes を選択、まだ入金残が残っている |  |  |
|   |                 | 場合はNoを選択                       |  |  |

合計部

● Total 入金金額合計

#### 2) 入金銀行口座勘定科目の設定画面

メイン画面の G/L Code ボタン押下により、下記画面が表示され、同画面より経理システムに 受け渡される入金伝票仕訳の借方側を選択(初期値は自動仕訳勘定科目マスターより自動セット)

| and the second second |    |
|-----------------------|----|
| Edit                  | De |
| Edit                  | 0e |
|                       |    |
|                       |    |
|                       |    |
|                       |    |

Location: Main Menu > A/R Control > Pay In Entry > GL Code

| • | Item          | 明細番号                   |      |
|---|---------------|------------------------|------|
| • | Profit Center | 借方部門を利益部門マスター (経理システム) | より選択 |
| • | Account Code  | 借方勘定を勘定科目マスター(経理システム)  | より選択 |
| • | Amount        | 借方金額                   |      |

#### 3) 印刷指示画面

画面上の PRINT ボタンを押すと入金伝票データを印刷(若しくは画面出力・エクセル PDF等に変換)する為の指示画面が表示されます。

- 3.1 Pay In Slip 入金伝票
- 3.2 Error List 入金データエラーリスト

### **PAY IN SCHEDULE LIST**

| PAY I   | N SCHEI    | OULE LIS     | т           |               |
|---------|------------|--------------|-------------|---------------|
|         |            | Month        | <b>Year</b> |               |
| PRINTER | NSANWA-SER | VER\BrotherF | PRI         | NT PAGE 0 - 0 |
| [       | PRINT      | PREVIEW      | PDF         | EXCEL         |

Location: Main Menu > AR Control > Pay In Schedule List

6ヶ月先までの入金予定表です。

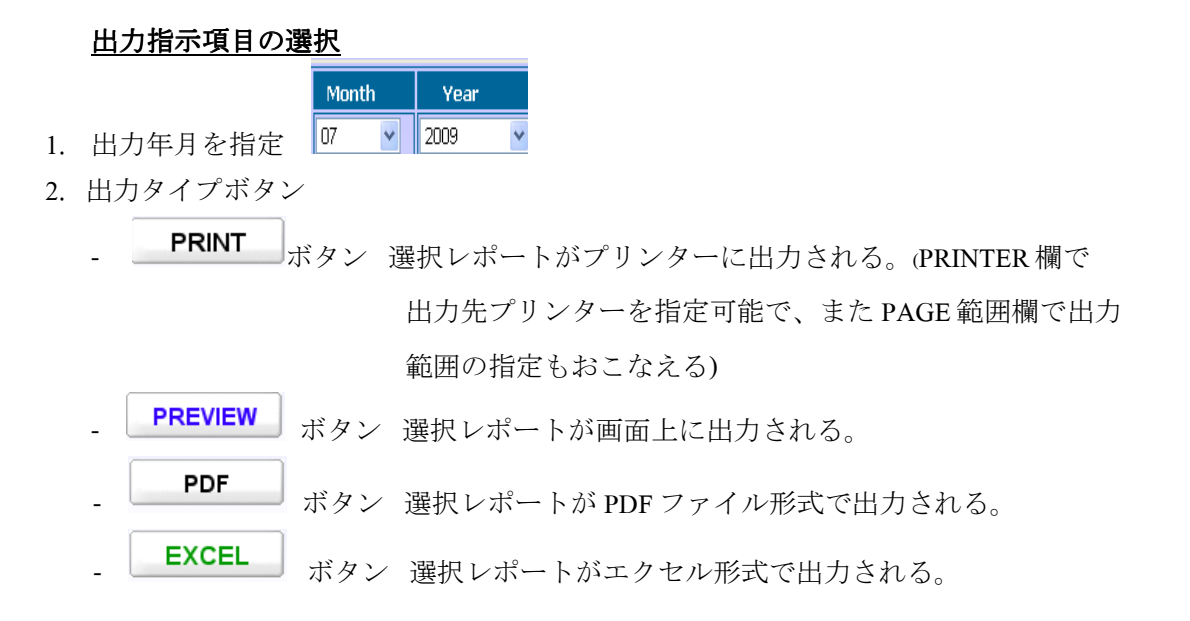

## **OVER DUE LIST**

| OVER    | DUE LIS    | т            |                              |            |
|---------|------------|--------------|------------------------------|------------|
|         |            | Month        | <b>Year</b><br>2009 <b>•</b> |            |
| PRINTER | NSANWA-SER | /ER\BrotherF | PRINT                        | PAGE 0 - 0 |
| ĺ       | PRINT      | PREVIEW      | PDF                          | EXCEL      |

Location: Main Menu > AR Control > Over Due List

入金期日オーバーの売掛債権管理表です。

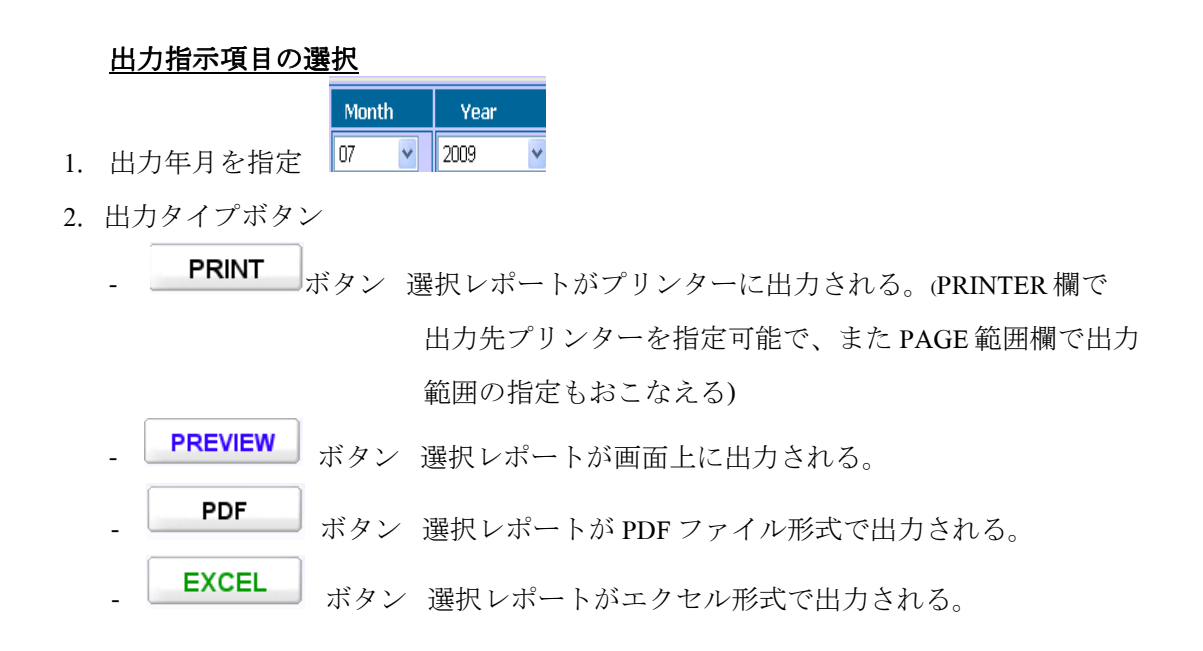

### MONTHLY ACCOUNT RECEIVABLE REPORT

|                                  |                            | Month                                      | Year              |            |
|----------------------------------|----------------------------|--------------------------------------------|-------------------|------------|
|                                  |                            | 10 🔹                                       | 2009 💽            |            |
|                                  |                            | O DETATI (I                                |                   |            |
|                                  |                            | C DETAIL (I                                | PER CURRENCY)     |            |
|                                  |                            |                                            | y Report (All)    |            |
|                                  | CS                         | UMMARY REPOR                               | RT (OVER CREDIT I | LIMIT)     |
|                                  | 1.20                       |                                            |                   |            |
| START CO                         | DE select S                | Start Code                                 |                   |            |
| START CO<br>FINISH CO            | DDE select S               | Start Code<br>Finish Code                  |                   |            |
| START CO<br>FINISH CO            | DE select S<br>DE select F | Start Code<br>Finish Code<br>RVER\BrotherE |                   |            |
| START CO<br>FINISH CO<br>PRINTER | DE select S<br>DE select F | Start Code<br>Finish Code<br>RVER\BrotherF | PR.               | INT PAGE 0 |

Location: Main Menu > AR Control > Monthly Account Receivable Report

月次の売掛管理帳票です。

#### 出力指示項目の選択

|    |         | Mon | th | Year |   |
|----|---------|-----|----|------|---|
| 1. | 出力年月を指定 | 07  | *  | 2009 | ۷ |

- 2. 出力をおこなう帳票タイプを下記の4つの中から選択
  - ➢ Detail (Per Customer)
    ➢ Detail (Per Currency)
    ④ Etail (Per Currency)
    ④ 通貨別月次売掛明細管理帳票
     日本市場 A 31 株式 長子
  - ➢ Summary Report (All) 得意先別月次売掛合計管理帳票

▶ Summary Report (Over Credit Limit) 得意先別月次売掛合計管理帳票(与信限度額を超えて いるもののみ)

- 3. 出力範囲を指定
  - 出力開始得意先を選択 Start
  - 出力終了得意先を選択 Finish

- 4. 出力タイプボタン
  - PRINT ボタン 選択レポートがプリンターに出力される。(PRINTER 欄で 出力先プリンターを指定可能で、また PAGE 範囲欄で出力 範囲の指定もおこなえる)
  - PREVIEW ボタン 選択レポートが画面上に出力される。
  - **PDF** ボタン 選択レポートが PDF ファイル形式で出力される。
  - **EXCEL** ボタン 選択レポートがエクセル形式で出力される。

### YEARLY ACCOUNT RECEIVABLE REPORT

| YEAF    | RLY ACCOU     | JNT RECE    | VABLE    |          |
|---------|---------------|-------------|----------|----------|
|         |               | <b>Year</b> |          |          |
| PRINTER | NSANWA-SERVER | \BrotherF   | PRINT PA | GE 0 - 0 |
|         | PRINT         | PREVIEW     | PDF      | EXCEL    |

Location: Main Menu > AR Control > Yearly Account Receivable

年次の売掛管理帳票です。

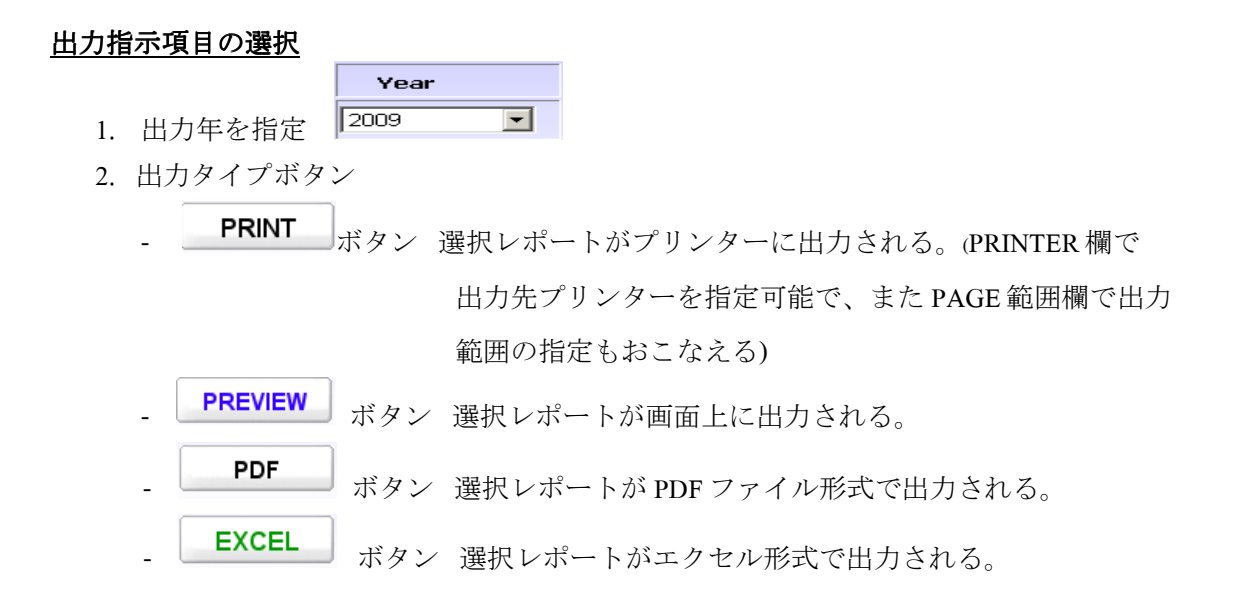

### MONTHLY RECEIVED CHEQUE LIST

|             | Month          | Year   |            |  |
|-------------|----------------|--------|------------|--|
|             | 10 💌           | 2009 💌 |            |  |
|             | 1              | 1      | _          |  |
| ER NSANWA-S | ERVER\BrotherF | F      | PRINT PAGE |  |

Location: Main Menu > AR Control > Monthly Received Cheque List

月次の受け取り小切手管理帳票です。

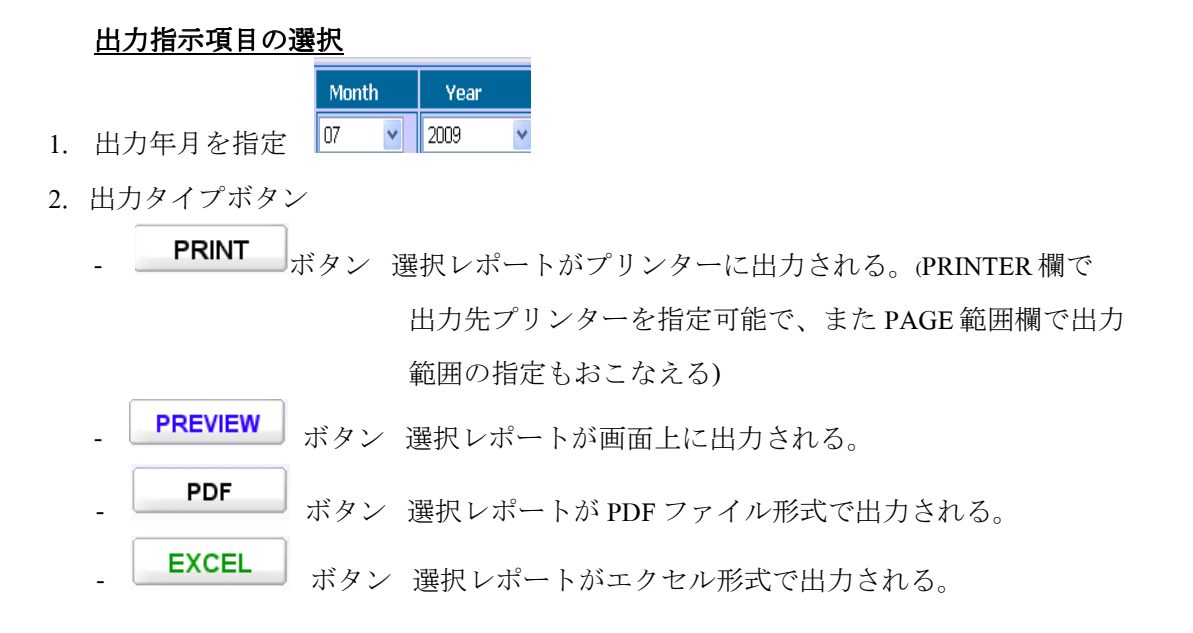

### SALES WITHHOLDING TAX DOCUMENT

|  | © M<br>⊖ y | onthly<br>/Early |      |
|--|------------|------------------|------|
|  | Month      | Year             |      |
|  | 10 💌       | 2009             | <br> |

Location: Main Menu > AR Control > Sales Withholding Tax Document

販売源泉徴収税管理帳票です。

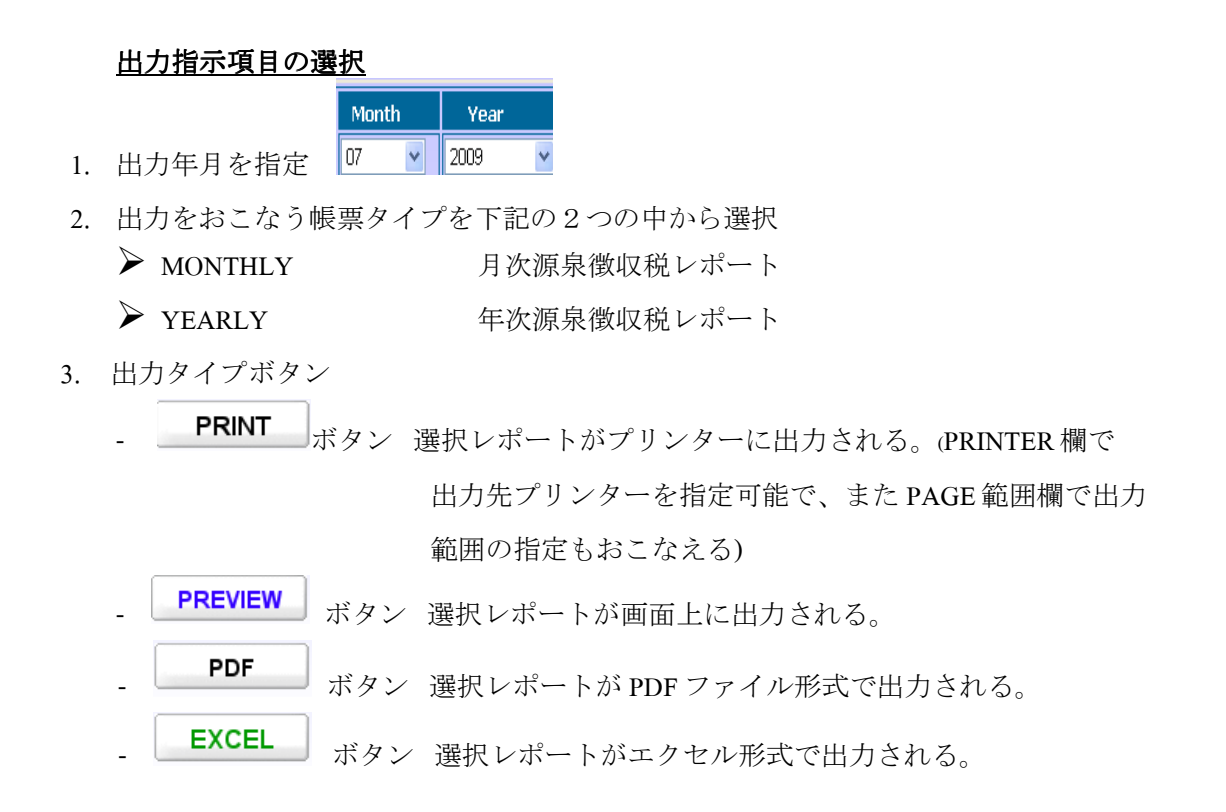